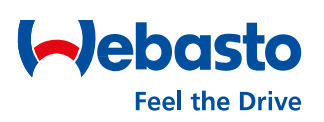

### Webasto ChargeConnect Web Portal User Guide - All key functions at a glance

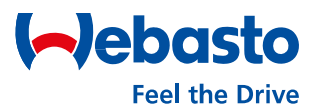

Dear reader, dear user of the Webasto ChargeConnect,

Thank you for downloading this document and welcome to the user guide for the Webasto ChargeConnect Web Portal.

The Webasto Charge Connect Web Portal is a cloud-based software solution for controlling and monitoring charging stations. In addition to the web portal explained here, the Webasto Charge Connect also has an app. While the app is primarily oriented towards the actual end user of the charging station, the web portal focuses on users from the B2B segment. Once connected, the charging stations can be monitored from anywhere and at any time because of the cloud technology. All it takes is access to a computer and a network connection.

The functions of the Web Portal offer the user various ways to interact with his charging stations. First, a chapter describes the basic administration of the user account. Then, the following chapter provides insights into the function of the dashboard, an important tool within the Web Portal to monitor the charging stations quickly and efficiently. Another chapter describes the management of the entire charging stations as well as individual charging stations. It also describes to the reader how charging sessions can be viewed or exported. This user guide concludes with two chapters explaining remote operations and maintenance.

The Webasto ChargeConnect product team wishes you much pleasure with your charging stations.

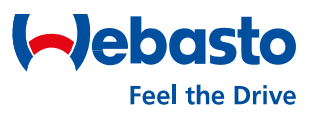

#### **Table of contents**

#### 1. WCC Account

- 1.1 Logging in to the Web Portal
- 1.2 Logging out from User Account
- 1.3 Resetting your Password
- 1.4 Deleting your User Account
- 1.5 Edit your User Account
- 1.6 Web Portal General Settings

#### 2. Dashboard

- 2.1 Navigation Menu
- 2.2 Dashboard Screen
- 2.3 Charger Connector Status

#### 3. Charging Station Administration

- 3.1 ChargePoints Sub Menu
- 3.2 Charging Station Overview
- 3.3 Charging Station Detail View
- 3.4 Installing a Firmware Update
- 3.5 Vehicle Driver Logbook
- 3.6 Authorization Tags
- 3.7 Creating an Authorization Tags

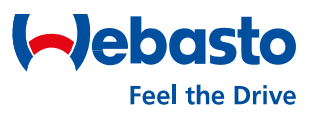

#### **Table of contents**

- 4. Charging Sessions
  - 4.1 Charging Sessions Overview
  - 4.2 Charging Session Detail View

#### 5. **Operations**

- 5.1 Remote Start
- 5.2 Remote Stop
- 5.3 Reset

#### 6. Maintenance

6.1 - Inventory

# Webasto ChargeConnect Web Portal User Guide

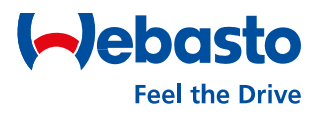

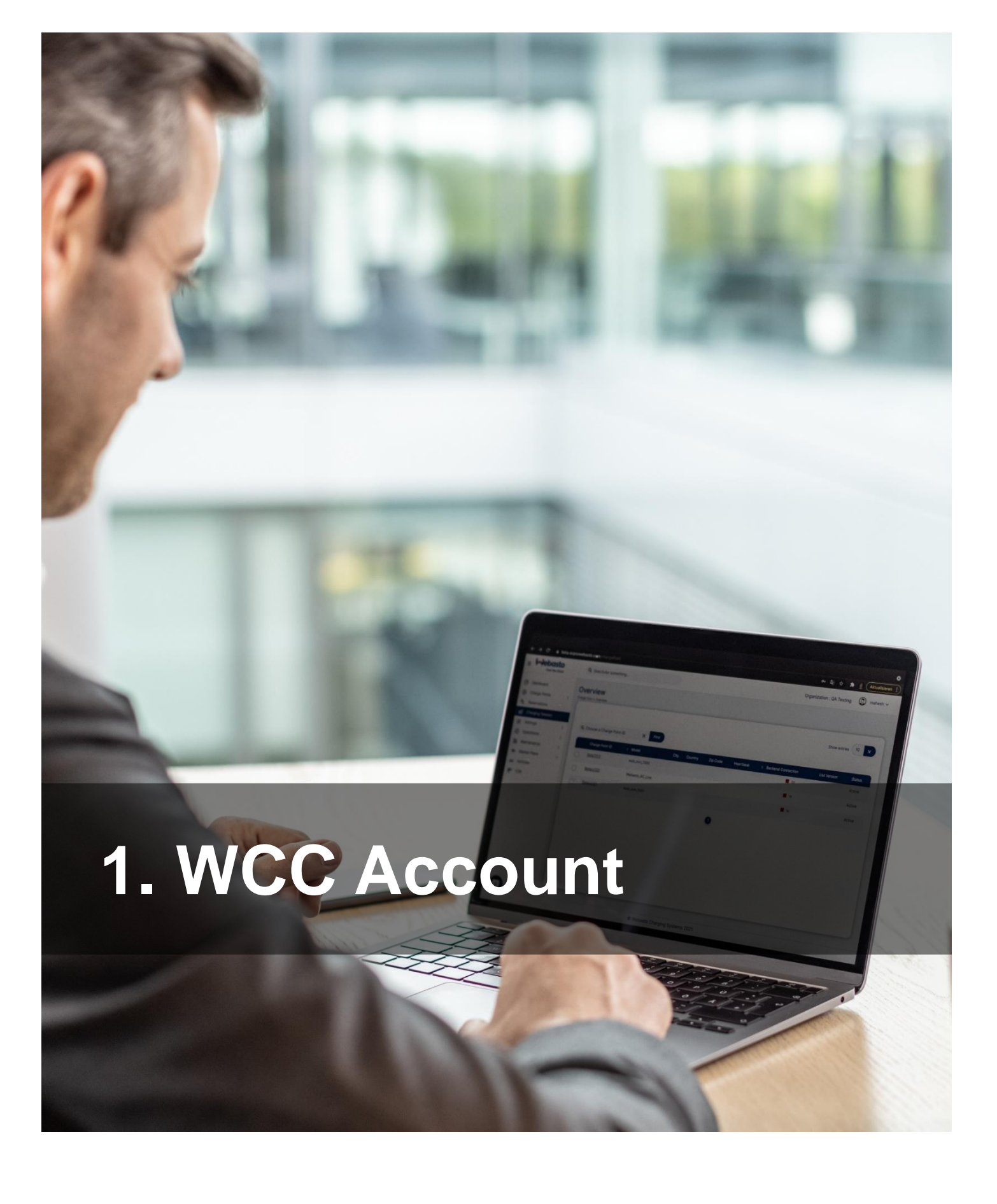

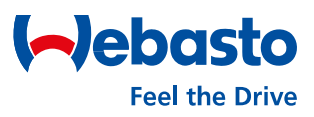

#### **1.1 Logging in to the Web Portal**

You can open the web portal via the following link: https://webastochargeconnect.com/

- 1) Enter your email address and password.
- 2) Then enter the generated captcha.
- 3) Select 'Sign In' to confirm the User Account login.

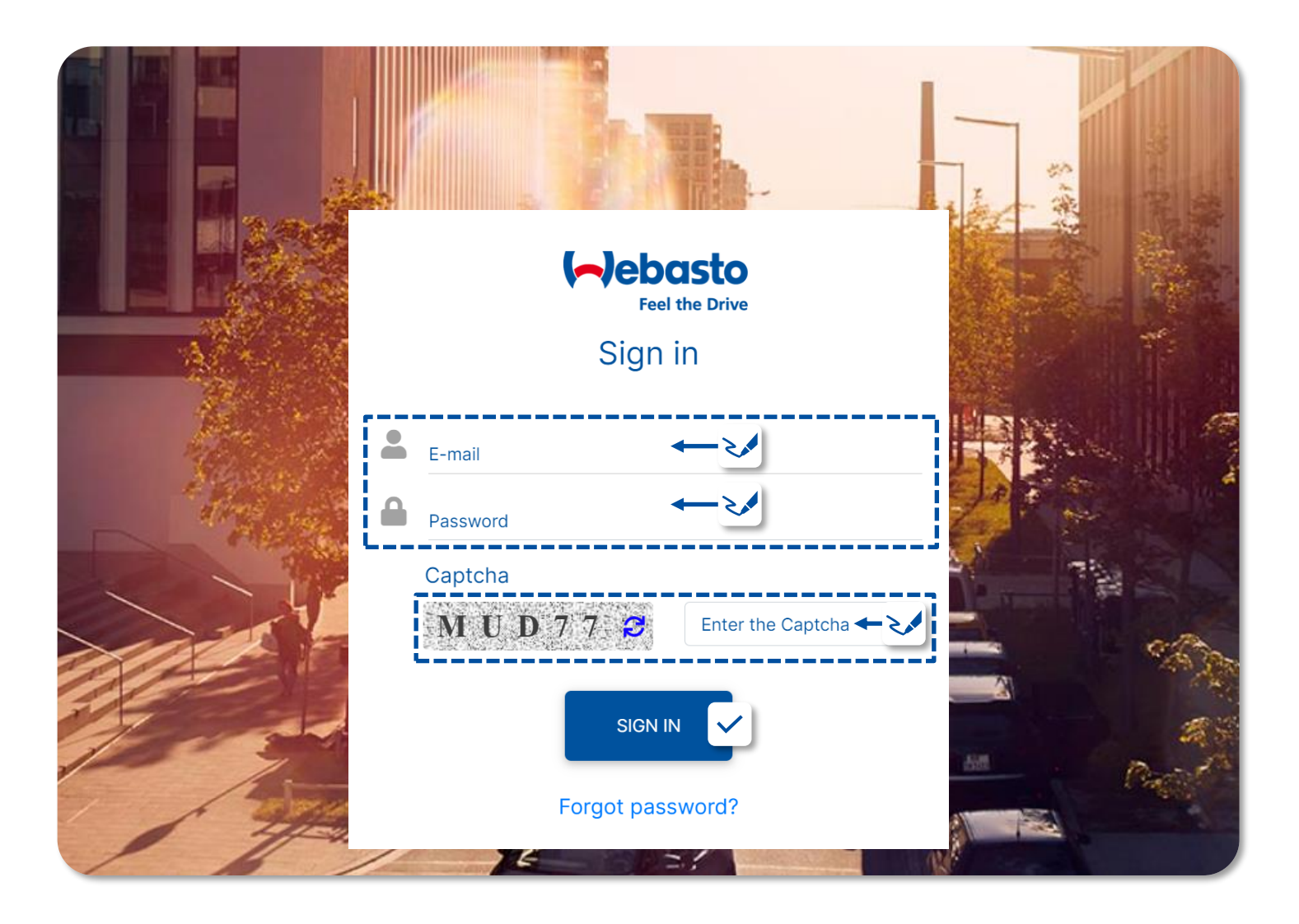

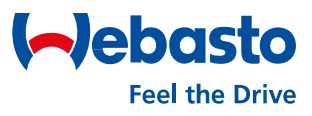

#### **1.2 Logging out from User Account**

To log out from your User Account, select the user's name in the upper right corner of the web portal. Then click on 'Sign Out' to confirm the log out.

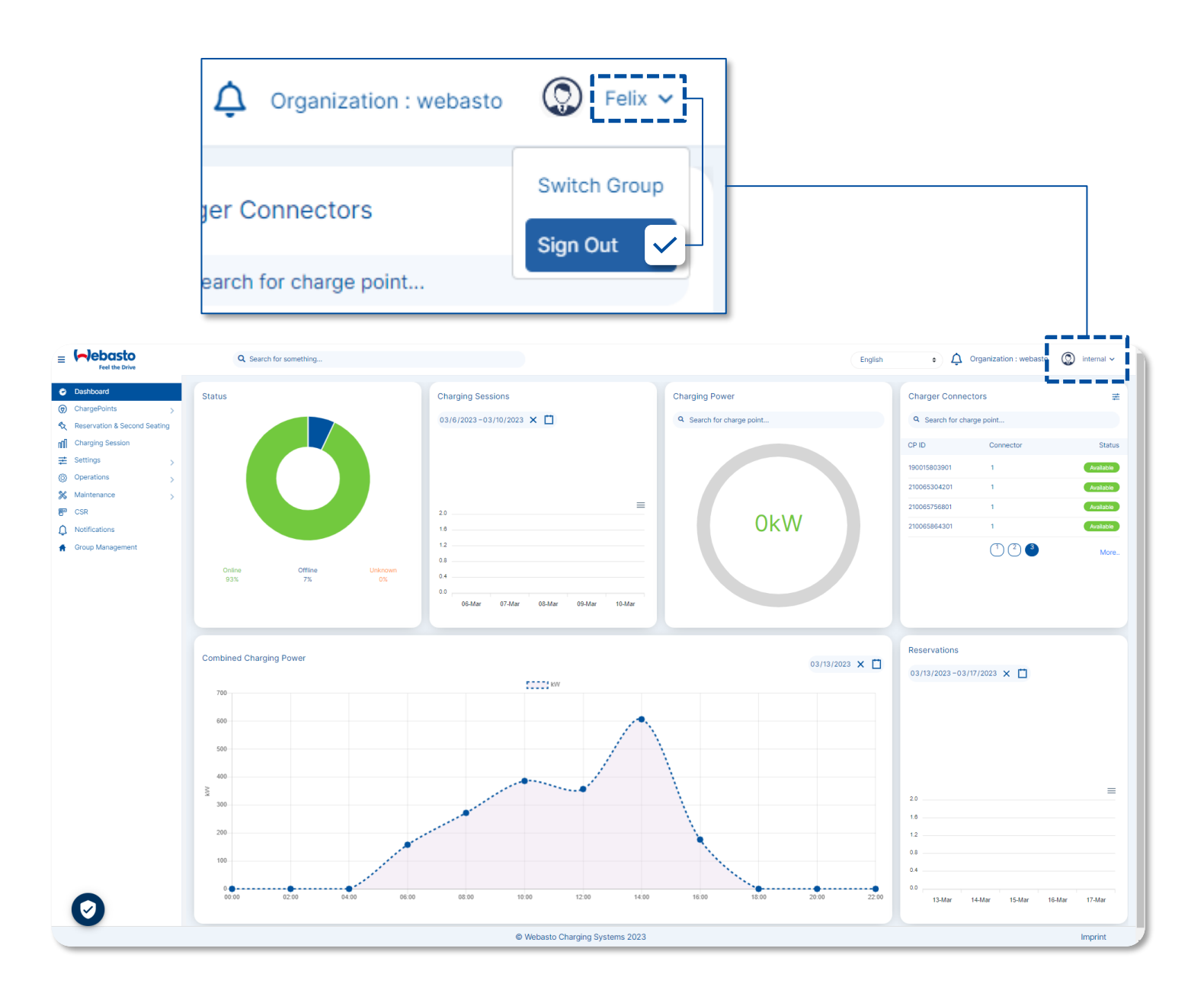

E-mail

#### **1.3 Resetting your Password**

To reset your password, follow the steps below:

- 1) Select 'Forgot Password' on the login screen.
- Enter the email address of the User Account, and then select 'Submit' to confirm.

Forgot Password

SUBMIT

 The request is sent to the email address entered before. In the email the password reset can be performed.

4) Enter new password twice and confirm.

# Click on 'Reset Password' link to reset your password (This link will redirected you on reset password page) Reset Password. This link will expire after 24 hrs Note : Please do not reply to this email, Emails sent to this address will not be answered.

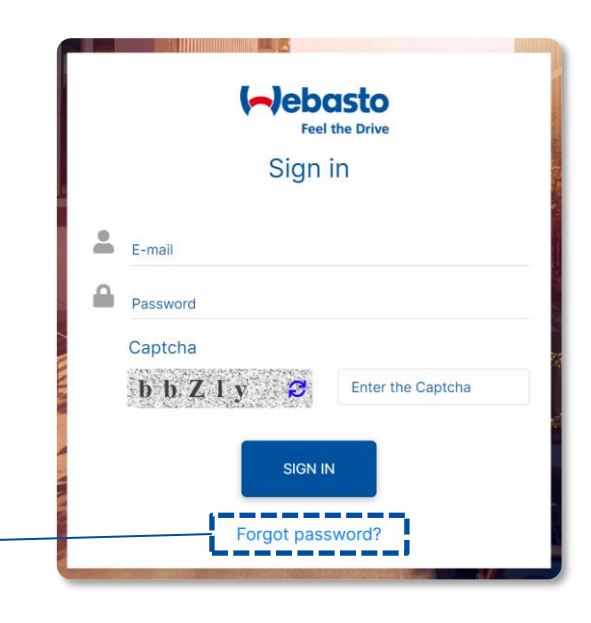

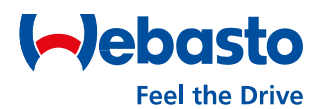

#### **1.4 Deleting your User Account**

To delete your password, follow the steps below:

- 1) Select 'Settings' in the navigation menu on the left side and then select 'Users' in the sub menu.
- Select your user account by clicking on the checkbox on the left.
- 3) To delete your account, you must select 'Delete'.
- 4) To delete your account finally, you must select 'Yes' in the 'Confirmation' screen.

| Users<br>Settings > Users |                                                 |                |                            |            |             |                              |                    |
|---------------------------|-------------------------------------------------|----------------|----------------------------|------------|-------------|------------------------------|--------------------|
| Tolete                    |                                                 |                |                            |            |             |                              | View Login History |
| Q E-Mail                  |                                                 | X Find webasto | ÷                          |            |             |                              | Show entries 10 V  |
|                           | ID                                              | Email          | RFID Tag                   | First Name | Last Name   | Role                         | Status Action      |
|                           | *****                                           | user@mail.com  | ###########                | Felix      | #####       | WEBASTO_END_USER_RESIDENTIAL | Active 🥜           |
|                           | i                                               |                | Prev 🚺 I                   | Next       |             |                              |                    |
|                           | Users<br>Settings > Users<br>Delete<br>Q E-Mail |                | Confirmation<br>Are you su | re you war | nt to delet | e?                           | Close Yes          |

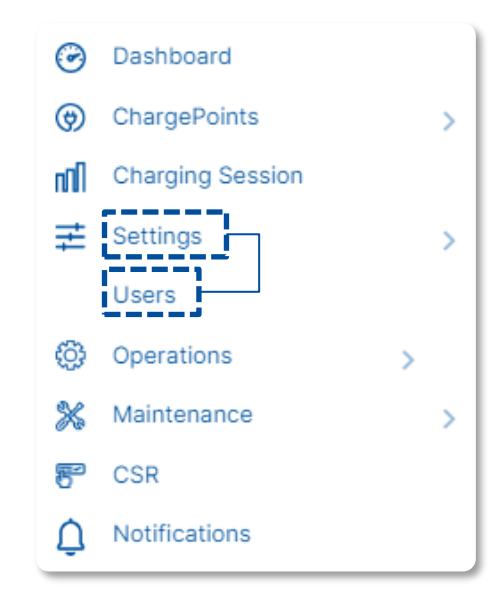

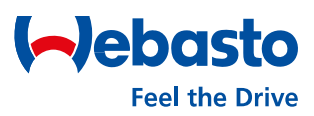

#### 1.5 Edit your User Account

To edit your User Account, follow the steps below:

- Select 'Settings' in the navigation menu on the left side and then select 'Users' in the sub menu.
- Select the edit button of your user in the displayed list.

Settings > Lees Delete C E-Mail X Find webasto D Email RFID Tag First Name Lest Nam Webasto The first Name Lest Nam Webasto The first Name Lest Nam Webasto The first Name Lest Nam Webasto The first Name Lest Nam Webasto The first Name Lest Nam Webasto The first Name Lest Nam Webasto The first Name Lest Nam Webasto The first Name Lest Nam Webasto The first Name Lest Nam Webasto The first Name Lest Nam Webasto The first Name Lest Nam Method The first Name Lest Nam Method The first Nam Lest Nam Lest Nam Method The first Name Lest Nam

- 3) Change the marked user data if wanted and click on 'Save' to confirm the changes.:
  - First Name
    Mobile No.
    - Last Name Employee number –
- Select Language
- Add additional RFID Tag

| Edit User<br>settings > Users > Edit User |                |                              |                                  |                       |   |      |
|-------------------------------------------|----------------|------------------------------|----------------------------------|-----------------------|---|------|
| ( Back                                    |                |                              |                                  |                       |   |      |
| User Details :                            |                |                              |                                  |                       |   |      |
| E-Mail<br>user@mail.com                   |                | First Name<br>Felix          |                                  | Last Name<br>######## |   |      |
| Mobile No                                 |                | WEBASTO_END_USER_RESIDENTIAL | \$                               | Select Language       |   | ÷    |
| Employee number (optional)                |                | Active                       |                                  |                       |   |      |
| Add additional RFID Tag                   |                |                              |                                  |                       |   |      |
| RFID TAG(optional)                        | RFID TAG Alias |                              | Choose RFID Tag type * 1 Private |                       | ÷ | 8    |
|                                           |                |                              |                                  |                       |   | ~    |
|                                           |                |                              |                                  |                       |   | Save |

Jebasto

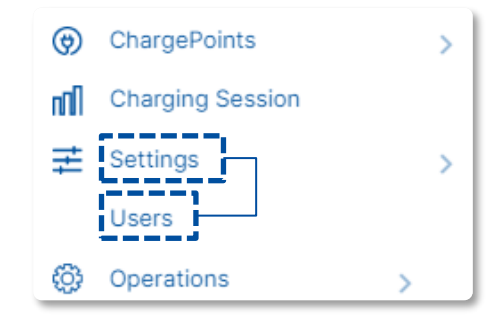

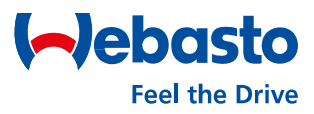

#### **1.6 Web Portal General Settings**

Within the Web Portal there are also other general settings and information available.

- (1) Open the **Privacy Settings** to select and deactivate various tags / trackers / analytic tools used on this website.
- (2) Select **Imprint** to see the site hosts of the Webasto ChargeConnect website.
- (3) Select Languages to switch between the available languages of the web portal. These are displayed in a drop-down menu.
- (4) View Group to see a currently selected group. The displayed data is then prefiltered to this group. To reset, click on the account name to the right and select Log Off Group.

| Eel the Drive                                                                                                    | Q Search for something                            |                                                                       | English                                      |                                                                                                  |
|----------------------------------------------------------------------------------------------------|---------------------------------------------------|-----------------------------------------------------------------------|----------------------------------------------|--------------------------------------------------------------------------------------------------|
| ChargePoints     >       Image Points     >       Reservation & Second Seating       Image Points       Image Points </th <th>Status</th> <th>Charging Sessions<br/>04/4/2023 -04/11/2023 ×<br/>20<br/>16<br/>12<br/>08</th> <th>Chargi Language<br/>• Search for charge point</th> <th>Charger Connect<br/>Search for charge point<br/>CP ID Connector Status<br/>NEXT-WS100202 1 Feisblog</th> | Status                                            | Charging Sessions<br>04/4/2023 -04/11/2023 ×<br>20<br>16<br>12<br>08  | Chargi Language<br>• Search for charge point | Charger Connect<br>Search for charge point<br>CP ID Connector Status<br>NEXT-WS100202 1 Feisblog |
| Kotifications     Group Management                                                                                                    | Online Offline Unknown O                          | 0.4<br>0.0<br>04-Apr 05-Apr 06-Apr 07-Apr 08-Apr 09-Apr 10-Apr 11-Apr | 04/11/2023 × 📋                               | More<br>Reservations<br>04/4/2023-04/11/2023 × 📋                                                 |
| Privad<br>Settin                                                                                                    | 10<br>9<br>8<br>7<br>6<br>5<br>4<br>3<br>Cy<br>gs | ••••••••••••••••••••••••••••••••••••••                                |                                              | 20 ====================================                                                          |
| 0                                                                                                    |                                                   | Webasto Charging Systems 2023                                         |                                              |                                                                                                  |

#### Webasto ChargeConnect Web Portal User Guide

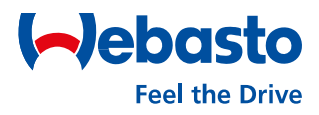

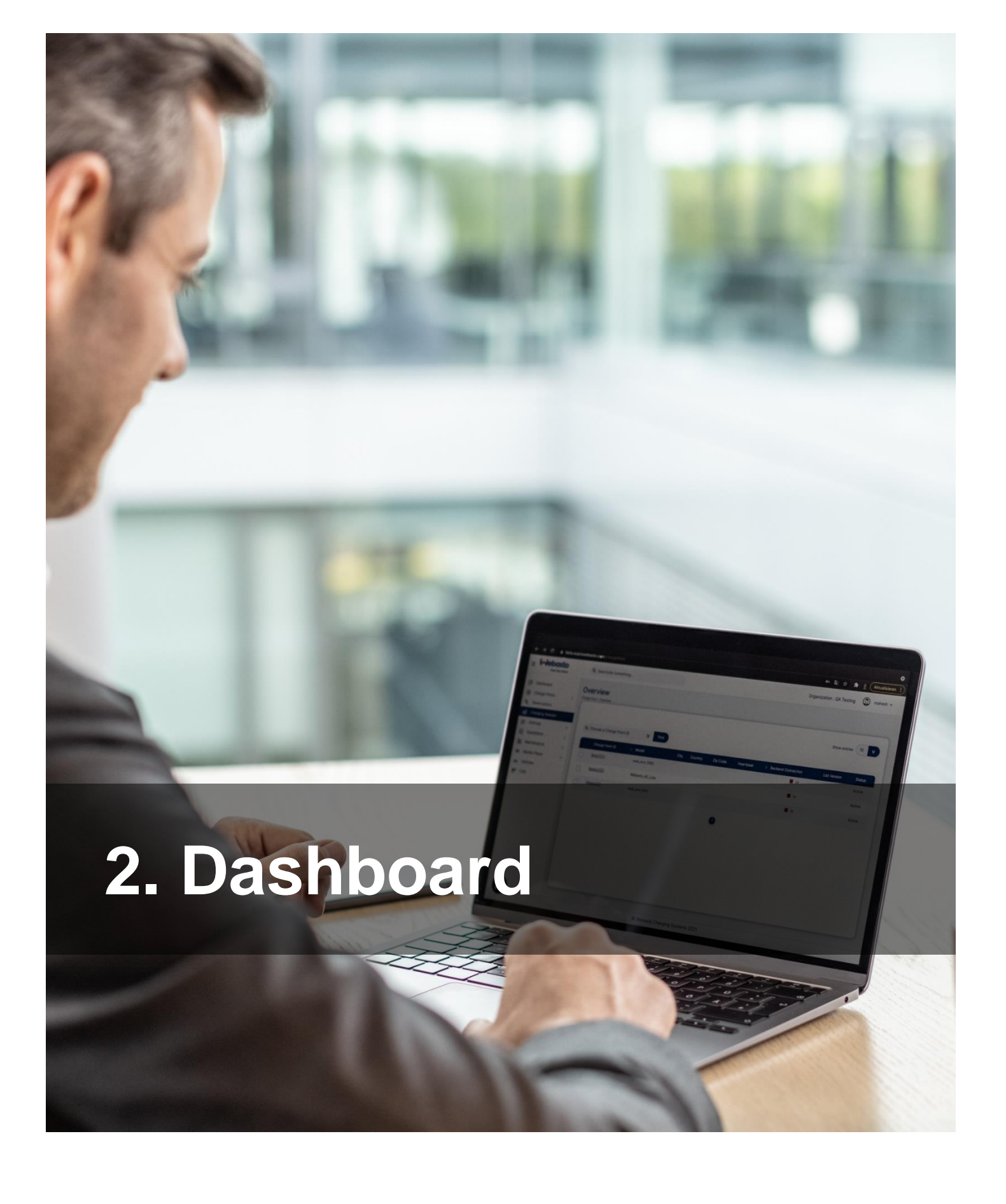

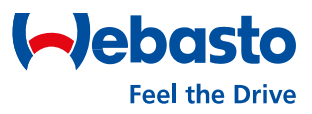

#### 2. Dashboard

#### 2.1 Navigation Menu

Within the web portal, the navigation menu is displayed on the left side of the screen. It consists of the following menus.

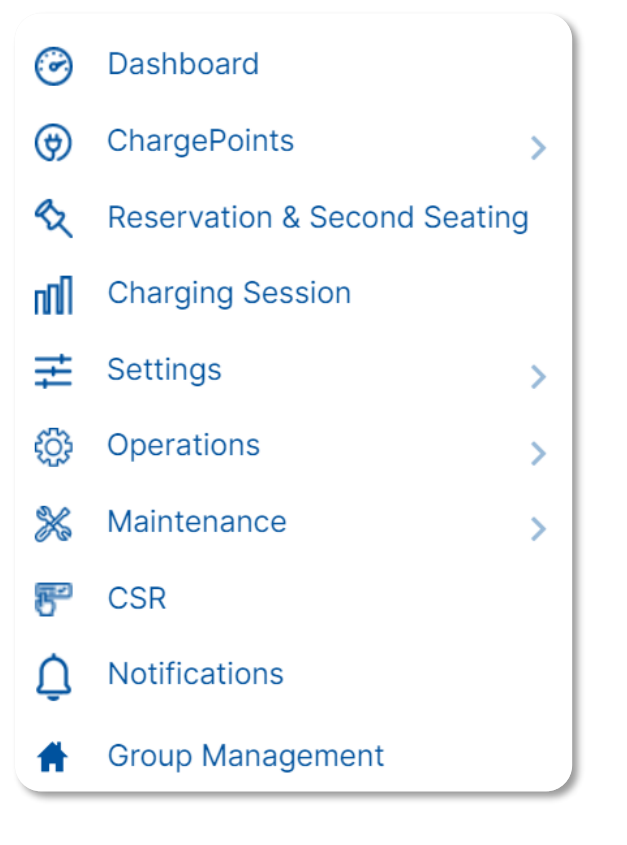

- Select **Dashboard** to view current data of your charging stations.
- Select **ChargePoints** to view all assigned charging station to your account.
- Select Reservation & Second Seating to activate or deactivate the reservation function for your charging stations.
- Select Charging Sessions to view recordings of any charging session.
- Select Settings to manage your Users Account.
- Select **Operations** to perform remote commands such as start, stop or restart.
- Select **Maintenance** to view your charging station inventory configuration.
- Select Notification to view important news about your charging stations.
- Select Group Management to manage your own groups.

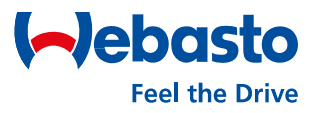

#### 2. Dashboard

#### 2.2 Dashboard Screen

- (1) Navigation Menu for selecting all menus of the Web Portal.
- (2) Status shows the current status (online, offline) of all charging stations.
- (3) Charging session shows the number of charging sessions done per day. Period can be selected.
- (4) Charging Power shows the current charging power of the charging stations.
- (5) Charger Connectors shows the current status of all charging station connectors.
- (6) **Reservations** shows the number of reservation done per day. Period can be selected.
- (7) Combined Charging Power shows the combined charging power of all charging stations of the account over time for an entire day.

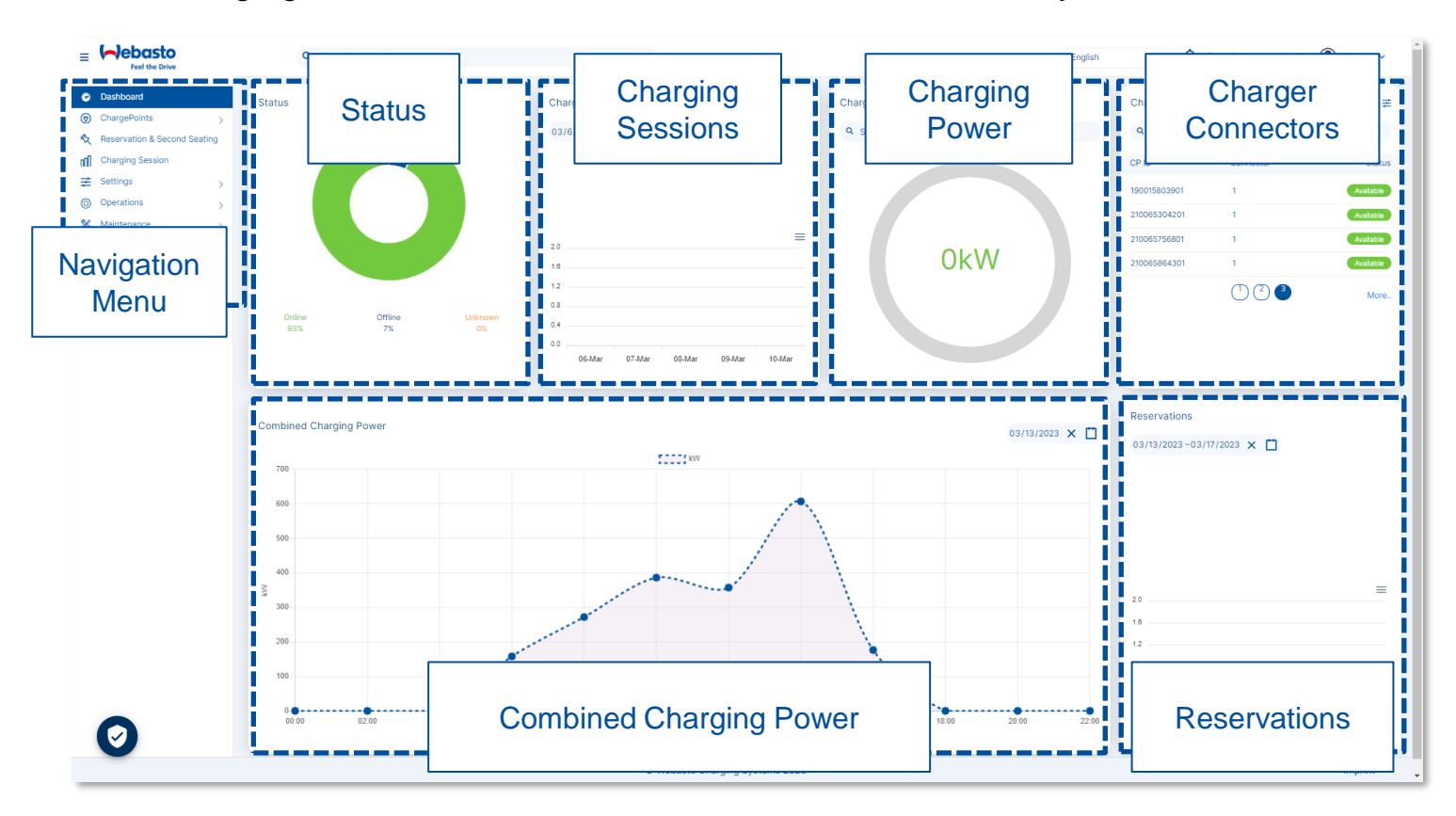

#### 2. Dashboard

#### 2.3 Charger Connector Status

The connector of a charging station displays different statuses.

- Available: A connector is available for a user.
- **UnAvailable**: A connector is unavailable for a user.
- **Preparing**: The charging station is already connected to an electric vehicle.
- **Charging**: A electric vehicle is currently being charged at this charging station
- SuspendedEV: When the electric vehicle is connected to the charging station and the charging station is offering energy, but the electric vehicle is not taking any energy.
- **SuspendedEVSE**: When the electric vehicle is connected to the charging station, but the charging station is not offering energy to the electric vehicle.
- **Finishing**: The charging sessions is finished but the connector is not available for a new user yet.
- **Reserved**: The charging station is reserved.
- Faulted: The charging station has reported an error and is not available for energy delivery.

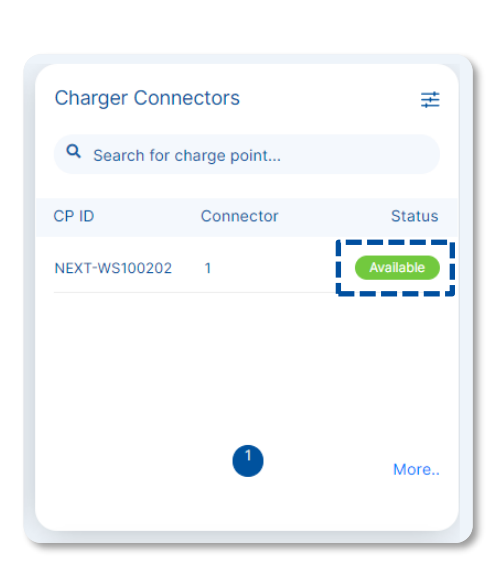

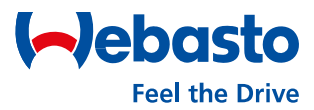

# Webasto ChargeConnect Web Portal User Guide

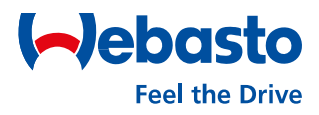

# 3. Charging Station Administration

Webasto Charging Systems, Inc. / 1333 S. Mayflower Ave., Ste 100, Monrovia, CA 91016 USA / evsolutions.com

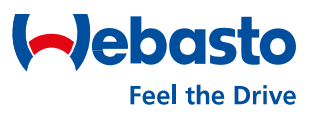

#### 3.1 ChargePoints Sub Menu

Within the web portal, the navigation menu is displayed on the left side of the screen. Selecting the "ChargePoints" menu opens the submenu belonging to it. It consists of the following menus:

| ٢ | ChargePoints  | > |
|---|---------------|---|
|   | Overview      |   |
|   | Authorization |   |
|   | Connectors    |   |

- Select **Overview** to view all available charging station of this user account.
- Select Authorization to view all created virtual authorization IDs as well all assigned physical RFID cards. Further ID's and card can be assigned in this submenu.
- Select **Connectors** to view all connectors belonging to the charging stations.

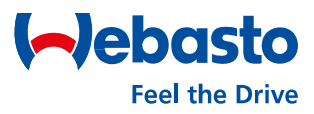

#### **3.2 Charging Station Overview**

In the Overview menu, all available charging stations of this user account are displayed. Both the own and the shared ones can be seen. The user has the following options in this menu:

In the upper area, different **filters** can be set to edit the view of the charging stations. It is possible to filter by "Charge Point ID", "Model", "Onboard Date" or "FW Version".

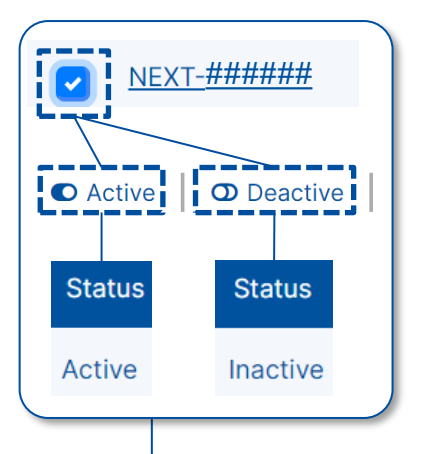

Select **Active** or **Deactive** for activating/deactivating a charging station: First, the charging station must be selected by marking the box on the left side. But only the own charging stations can be selected. Then, by clicking on 'Active', the charging station can be set to activated. And by clicking on 'Deactivate' it can be set to inactive.

Select **Export** to download the current overview of charging stations as an Excel file.

Select the **Charge Point ID** to open the charging station detail overview.

| Dverview<br>harge Point > Overview |        |        |      |              |            |                                 |                    |              |               |           |
|------------------------------------|--------|--------|------|--------------|------------|---------------------------------|--------------------|--------------|---------------|-----------|
| ● Active │                         |        |        |      |              |            |                                 |                    |              | Show ent      | ries 10 V |
| Q Choose a Charge Poin             | nt ID  | × Find |      | Onboard Date |            |                                 | 🗮 🔍 FW Version     |              |               | × Find    |
| Q. Model                           |        | × Find |      | Backend (    | Connection |                                 |                    |              |               | Export    |
| Charge Point I                     | D      |        | City | Country      | Zip Code   | Heartbeat                       | Backend Connection | List Version | Current Group | Status    |
| - ######                           | ###### |        |      |              |            | <b>m</b> 16 Mar 2023<br>③ 17:41 | 22h                |              | demo group #2 | Active    |
|                                    |        |        |      |              |            | Prev 1 Next                     |                    |              |               |           |

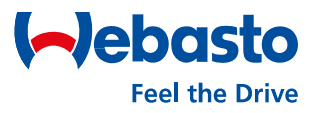

#### 3.3 Charging Station Detail View (p. 1/2)

In the overview, each charging station can be opened individually to get more information. Own charging stations show more information compared to shared charging stations. To open the detail view, click on the Charge Point ID.

- Select **Edit** to change the description and address of the charging station.
- Select Logbook to activate the logbook feature for the selected charging station or to deactivate it again.
- Select Assignment to remove the assignment of the charging station to the present WCC account.
- View **Boot Configuration** to see important data about the charging station.

| NEXT-####### (Active)<br>Charge Point > Overview > View |                                                   |                          |                                       |
|---------------------------------------------------------|---------------------------------------------------|--------------------------|---------------------------------------|
| C Back Overview Charging Sessions                       | Connectors Installation Diagnostics Configuration |                          | Operations ≢                          |
| Organization:                                           | Webasto                                           | Logbook 🔁 🗌 Description: |                                       |
| Boot configuration                                      |                                                   | Address 🕈                |                                       |
| FW Version:                                             | 3.1.4 Check for update                            | House Number:            |                                       |
| Moder:<br>MES Serial Number:                            | WB_NEXI_######                                    | City:                    |                                       |
| ChargeBox Serial Number:                                | #######                                           | Zip Code:                |                                       |
| Meter Serial Number:                                    | ######                                            | Country:                 |                                       |
| Part Number:                                            | ######                                            |                          |                                       |
| Metre Type:                                             |                                                   | i                        |                                       |
| ICCID:                                                  |                                                   | Assignment               | Delete n                              |
| L                                                       |                                                   | user@e-mail.com          |                                       |
|                                                         |                                                   | Assignment               | ;                                     |
|                                                         |                                                   | 7.351911110111           |                                       |
|                                                         |                                                   | Edit                     |                                       |
|                                                         |                                                   |                          | Edit 🖉                                |
|                                                         |                                                   |                          | • • • • • • • • • • • • • • • • • • • |

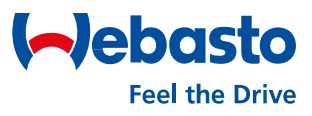

#### 3.3 Charging Station Detail View (p. 2/2)

| NEXT-###### (Active)                                                                                                    |               | 7 |            | 1            |
|----------------------------------------------------------------------------------------------------|---------------|---|------------|--------------|
| Charge Point > Overview > View           Charge Point > Overview         Charging Sessions         Connectors         Installat | Menu Tabs Bar | ] | Operations | Operations ≢ |

- Select a tab on the Menu Tabs Bar to get more options for the charging station.
   The following tabs are relevant for end users:
  - Overview: General information as described on the previous page of the user guide.
  - Charging Sessions: Overview of all charging sessions performed with this charging station.
  - Connectors: Status of the connector of the charging station, as well as date and time of the last status change.
  - **Pictures**: Adding one or two images of the charging station.
- Select **Operations** to perform various remote commands for this charging station, such as a remote start or stop, a reset, or enabling or disabling the availability of the charging station. A detailed description of the operations is given in the 'Operations' chapter.

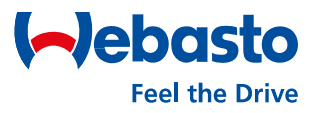

#### 3.4 Firmware Update

New firmware updates are released at regular intervals for the connect Webasto charging stations. These can be installed via the web portal.

- Open the 'ChargePoints' menu from the main menu bar and select 'Overview' from the submenu.
- 2) Then select the charging station by clicking on the 'Charge Point ID'.
- 3) In the Boot Configuration area there is a section 'FW Version'. Here the current version is displayed as well as the possibility to check for a new FW update.
- By clicking on "Check for update" the installation process can be started (If a newer FW version is available for this charging station).

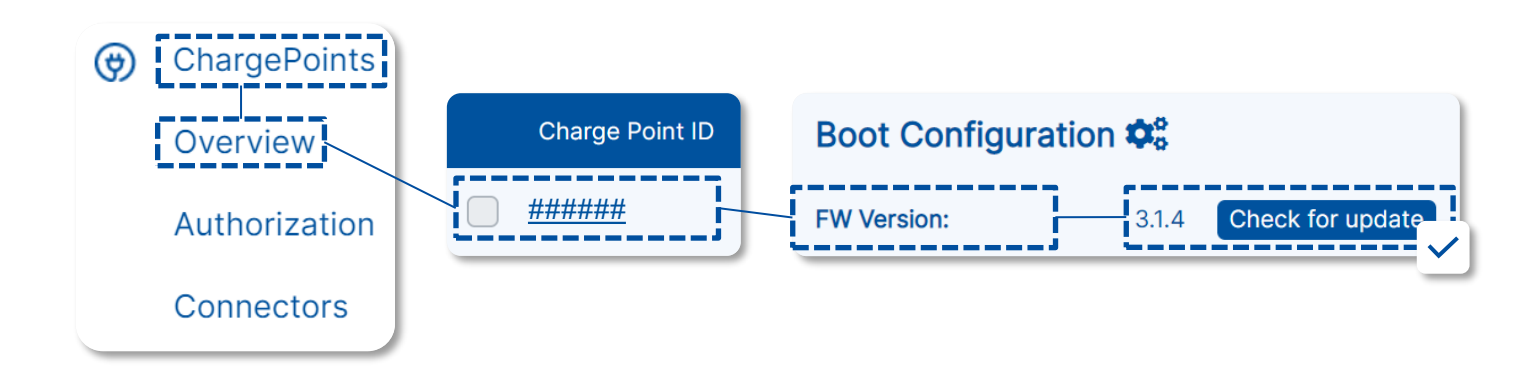

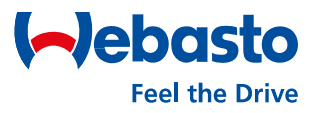

#### 3.5 Vehicle Driver Logbook (p. 1/2)

The logbook feature can be activated for each charging station. Once activated, the charging station user must enter both the current KM/mileage and a vehicle ID before starting a charge.

- To activate open the 'ChargePoints' menu from the main menu bar and select 'Overview' from the submenu.
- 2) Then select the charging station by clicking on the 'Charge Point ID'.
- 3) If the check mark is set, the feature is activated and valid for every charging session at this charging station.

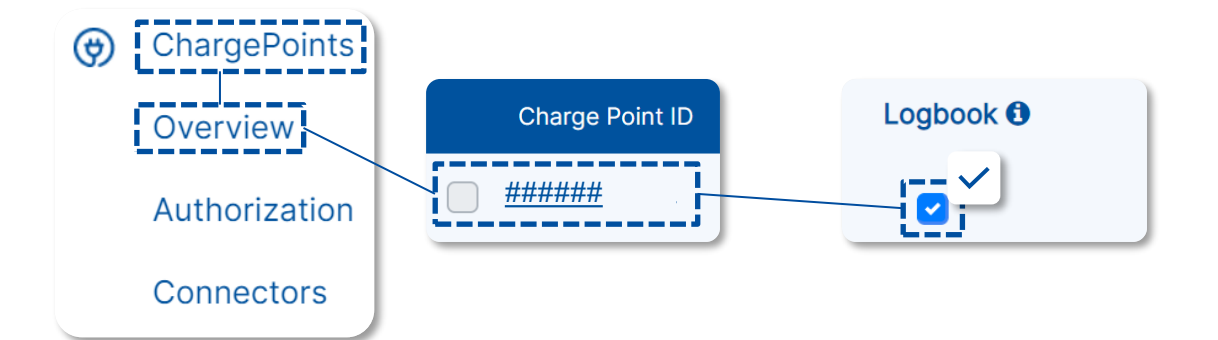

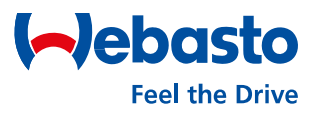

#### 3.5 Vehicle Driver Logbook (p. 1/2)

As soon as the logbook feature is activated, the user of this charging station must enter both the KM/mileage and the vehicle ID before each charging session. The request for entry is automatically made via the app in the relevant process for starting charging sessions. Further instructions can be found in the user guide of the WCC app.

To view the logbook entries, "Charging Sessions" must be opened in the main menu bar. Then the column "Actions" must be activated for the view in the table. The logbook is shown by a "Vehicle Icon" on the right side of the Charging Sessions row. By clicking on this icon, the KM/mileage is displayed as well as the vehicle ID. In addition, the value can be corrected again and added subsequently, should it not have been entered.

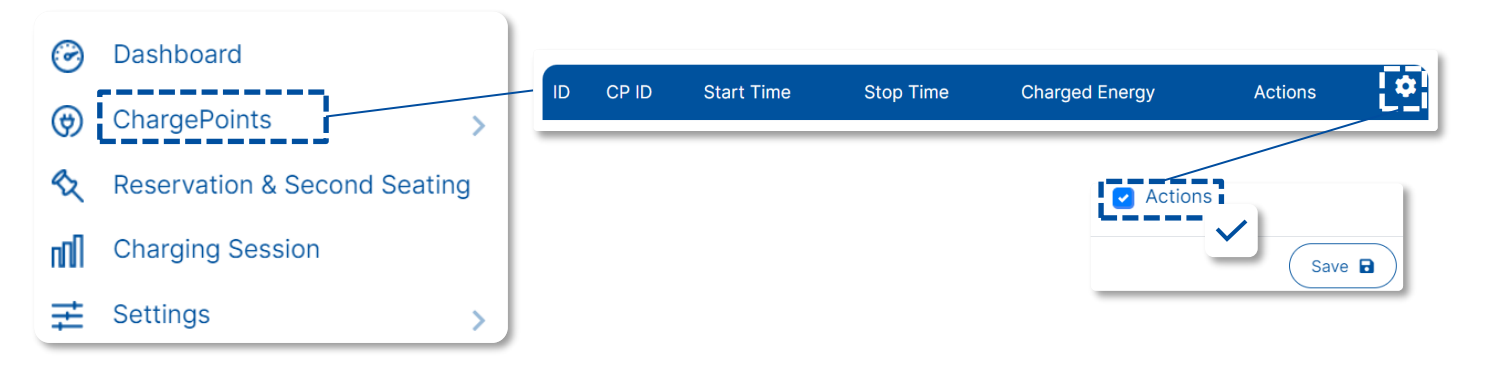

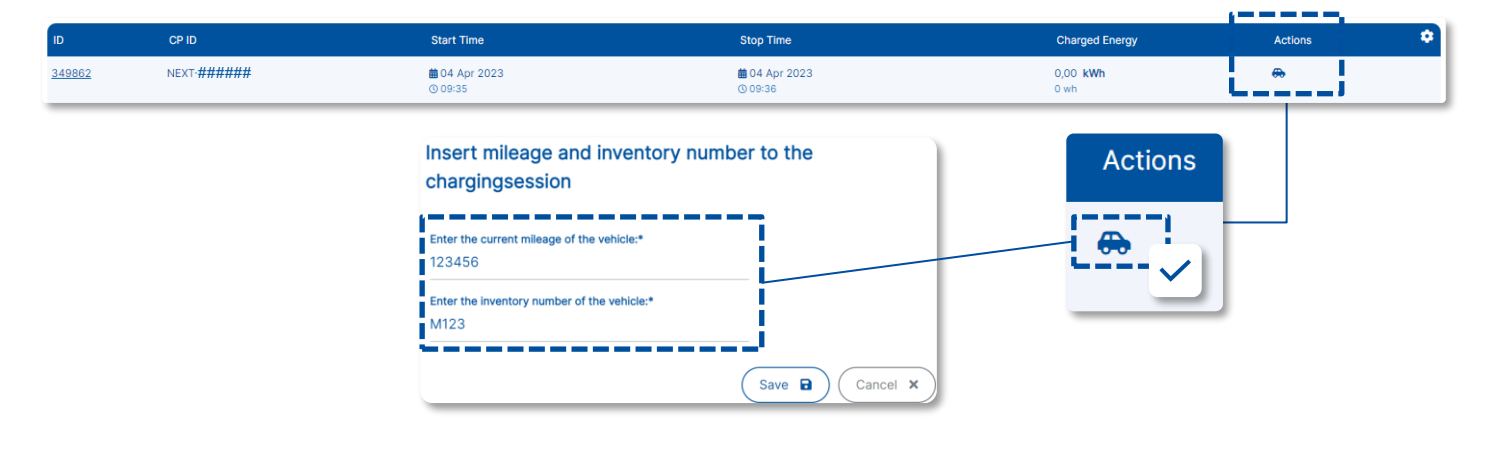

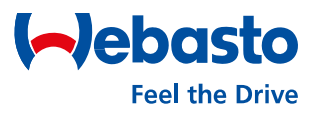

#### **3.6 Authorization Tags**

In the web portal, all physical RFID cards as well as all virtual authorization tags of the user can be monitored. In addition, new cards or tags can be added or existing ones removed.

- First, the Authorization menu must be opened. It is in the main menu bar in the ChargePoints section as a submenu.
- 2) Afterwards, an overview shows all existing Authorization Tags.
- 3) Clicking on one of the tags opens a view with detailed information.
- To delete one of the tags, select it via the checkbox and confirm the removal via the **Delete** button.
- 5) A new tag can be added using the **Add** button.

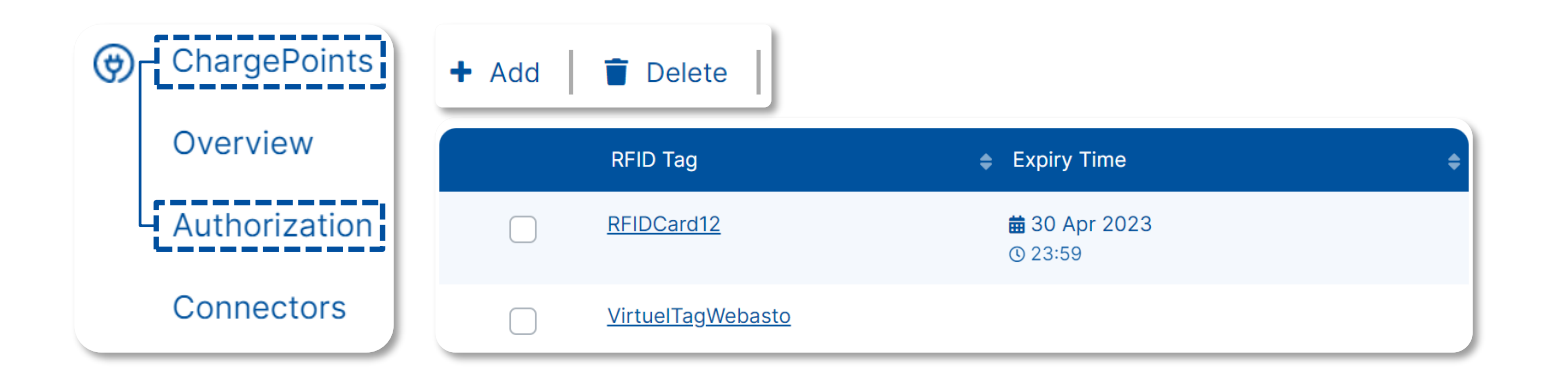

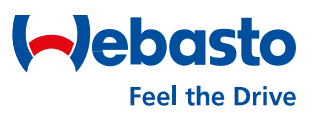

#### 3.6 Creating an Authorization Tag #1

- Select the Authorization menu in the main menu bar under the section ChargePoints.
- Afterwards, select Add to create a new authorization tag for the user account.
- 3) The ID of the **RFID Tag** must be entered. If a virtual tag is to be created, a random ID can be entered. For an RFID card, the ID of the card must be entered. This can be identified using an NFC reader app if required.

| ¢   | ChargePoints     |
|-----|------------------|
|     | Overview         |
|     | Authorization    |
|     | Connectors       |
| + / | Add 📔 👕 Delete 📗 |

| RFID Tag *       | additional Note                | ]  |
|------------------|--------------------------------|----|
| Expiry Date/Time | Choose RFID Tag type * 🗿 Other | \$ |

 Finally, the valid charging stations for this RFID tag must be selected and the process completed with Save.

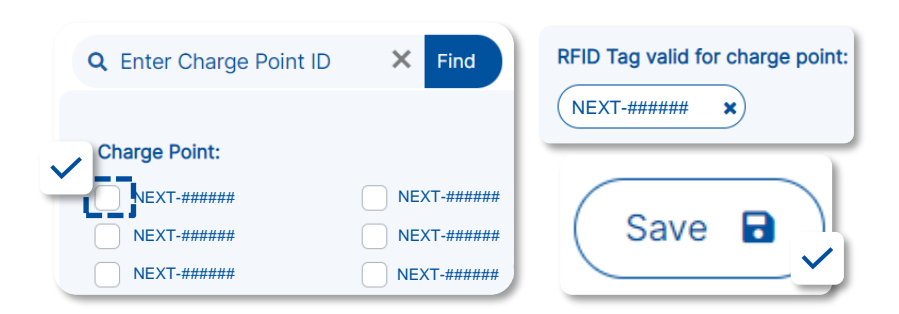

- 4) Optionally, a description can be added under Additional Note.
- In addition, the RFID Tag Type can be selected (Other, Private or Company).
   The selection is only for the documentation and has no other effect.
- Furthermore, the end date and time can be set under Expiry Date. After that, the RFID tag is no longer valid.

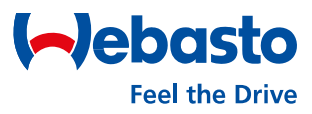

#### 3.7 Creating an Authorization Tag #2

The Web Portal offers another possibility to create Authorization Tags. In this procedure, the tags are assigned to the user. This is helpful, for example, if a user wants to charge two vehicles at one charging station. For example, a company vehicle and a private vehicle. The authorization tags assigned to the user then support the exact assignment of the vehicles.

- Select Users in the main menu bar under the section Settings.
- Then select the Edit button for the user to open the user settings.
- A new RFID tag can be created via the blue (+) icon.
- The ID of the card must be entered in the RFID Tag field, or a random ID can be selected for a virtual tag.

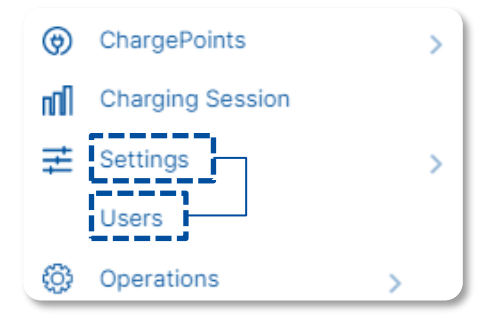

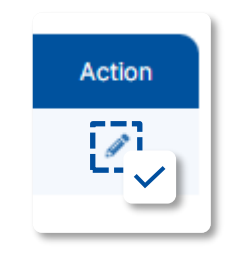

- 5) In the RFID Tag Alias field, a name can be entered for the created tag. This is a random name and helps to better assign the tag.
- 6) Finally, the RFID Tag Type can be selected (Other, Private or Company). The selection is only for the documentation and has no other effect.

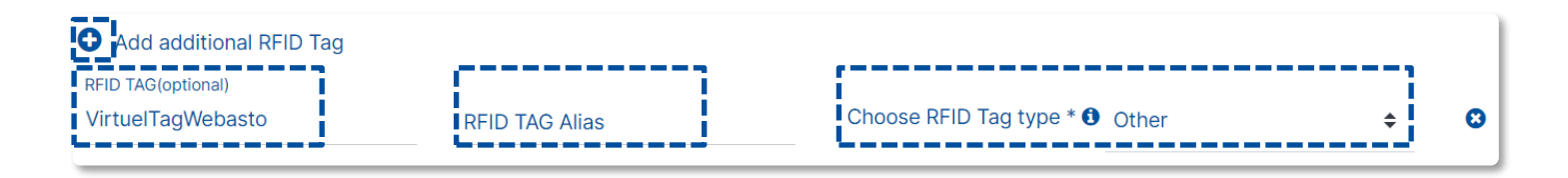

#### Webasto ChargeConnect Web Portal User Guide

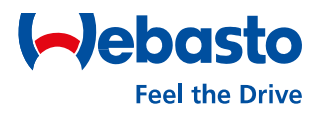

# 4. Charging Sessions

Webasto Charging Systems, Inc. / 1333 S. Mayflower Ave., Ste 100, Monrovia, CA 91016 USA / evsolutions.com

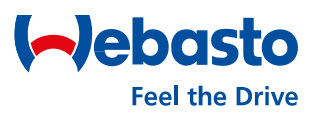

#### 4. Charging Sessions

#### 4.1 Charging Sessions Overview

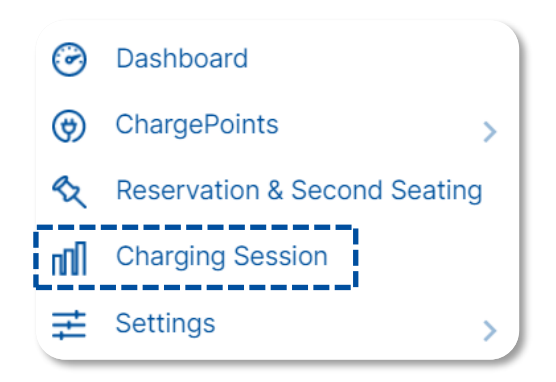

The backend records every charging session performed at the charging station and stores it in the cloud. The user can view all charging sessions for his charging station. The menu for this can be opened from the main navigation bar through the "Charging Session" tab.

- Charging Station Filter allows to display only a specific charging station ID.
- Additional filters can be selected either by RFID tag, session ID or charging session status. First the filter must be selected in the drop down and then the value must be entered in the text field to the right.
- **Time Period** limits the displayed charging data in terms of time.
- The Export button enables to download the displayed charging data as an XLS or CSV file.
- Under Number of Entries, it is possible to set the number of displayed charging sessions per page. It can be selected between 10,20,30,40 or 50 entries.

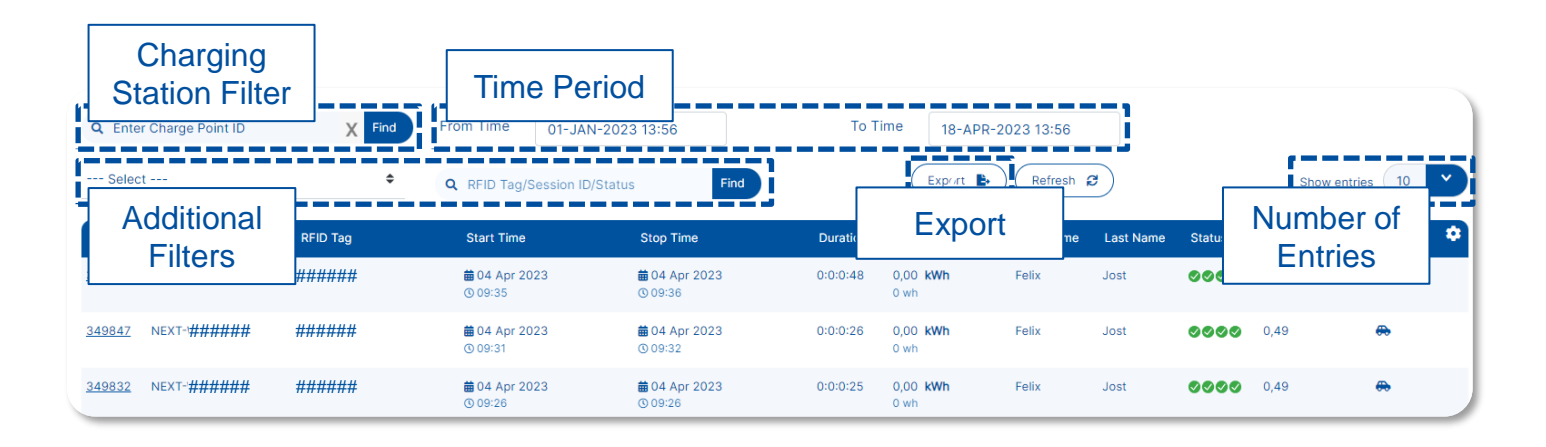

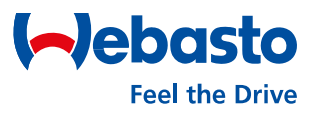

#### 4. Charging Sessions

#### 4.1 Charging Sessions Overview

- The most important information on this page of the Web Portal is shown in the Charging Sessions section. Every single charging session is listed here. The shown charging sessions vary depending on the selected time period and set filters. The shown columns vary depending on the configuration of the table. By clicking on the ID (on the left side of the table and underlined) the detail view of a single charging session can be opened.
- If the Actions column is activated, various icons are displayed here. Behind the icons there are different possibilities. If a pen icon is shown, a remote start/stop can be executed. If the vehicle icon is shown, the logbook entries KM/mileage and vehicle ID can be stored.

| Q Enter Charge Point ID             | X Find   | From Time                | 11-JAN-2023 13:56                     | То Т     | ime 18-APR-             | 2023 13:56 |           |        |          |               |          |
|-------------------------------------|----------|--------------------------|---------------------------------------|----------|-------------------------|------------|-----------|--------|----------|---------------|----------|
| Select                              | \$       | Q RFID Tag/Sess          | sion ID/Status Fit                    | nd       | Export                  | Refresh (  | 3         |        | Conf     | guration      | <u>,</u> |
| ID CP ID                            | RFID Tag | Start Time               | Stop Time                             | Duration | Charged Energy          | First Name | Last Name | Status | Costs pe | r kWh Actions |          |
| Charging Se                         | ssions   | ₩ 04 Apr 2023<br>© 09:35 | iiiiiiiiiiiiiiiiiiiiiiiiiiiiiiiiiiiii | 0:0:0:48 | 0,00 <b>kWh</b><br>0 wh | Felix      | Jost      | 0000   | 0,49     | ♣             |          |
| <u>349847</u> NEXT- <b>######</b> # | ######   | i 04 Apr 2023<br>③ 09:31 | i 04 Apr 2023<br>© 09:32              | 0:0:0:26 | 0,00 <b>kWh</b><br>0 wh | Felix      | Jost      | 0000   | 0,49     | ۰             |          |
| <u>349832</u> NEXT-######           | ######   | ₩04 Apr 2023<br>© 09:26  | ₩ 04 Apr 2023<br>© 09:26              | 0:0:0:25 | 0,00 <b>kWh</b><br>0 wh | Felix      | Jost      | 0000   | 0,49     | Actions       | 3        |

 By clicking the gear icon, the Configuration of the shown table can be set. The contents shown below can be selected.

| Table Content    |                | × | Country           | City                      |
|------------------|----------------|---|-------------------|---------------------------|
|                  |                |   | Zip Code          | Description               |
|                  | Session ID     |   | Customer Number   | Reference Number          |
|                  |                |   | Energy Level      | Employee Number           |
| Reservation ID   | Start Time     |   | Meter Start Value | Meter Stop Value          |
| Stop Time        | Duration       |   | Currency Code     |                           |
| Session Duration | Charged Energy |   | Costs per session | Costs per kWh             |
| Max Power(kW)    | First Name     |   | RFID Tag Type     | Charging Station Location |
| Last Name        | Status         |   | Total Costs       | Actions                   |
| Charging Profile | 🗍 Email        |   |                   |                           |
|                  |                |   |                   | Save D                    |

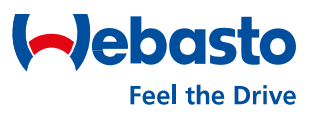

#### 4. Charging Sessions

#### 4.2 Charging Session Detail View

As soon as a single loading process has been selected, all relevant information of this loading process is displayed in detail.

- The user sees all data of the Meter Values.
- Then a calculation of the theoretical **Charging Costs**.
- Also, the **Charging Power** along the charging time is displayed in a diagram.
- And, if occurred, the **Error Codes** are listed.

|                             |                    |                          |                   | Transaction ID |                              |
|-----------------------------|--------------------|--------------------------|-------------------|----------------|------------------------------|
| harge Point ID NEXT-#       | ######             | Charging Status          | 0000              | Transaction ID | Meter Values                 |
| onnector ID 1               |                    | ID Tag                   | #freecharging     | Reservation ID |                              |
| harging Duration (3) 184 r  | min / 57sec        | Start Time               |                   | Stop Time      | # 17-APR-2023<br>(\$) 18:11  |
| eter Start Value 485479     | 97                 | Session Duration         | © 185 min / 5sec  | Charged Energy | 3513 kWh                     |
| hicle mileage               |                    | Goal Reached Time        | 17-APR-2023 15:06 | Stop Reason    | Local                        |
| hicle inventory number      |                    | Meter Stop Value         | 4889931           | Energy Level   | kWb                          |
| ax Charging Power 11.568    |                    | Current Charging Power   | 11.49             | Note           |                              |
| ID Тад Туре                 |                    | outfolk onliging rowor   |                   | Noto           |                              |
| larging Station Location    |                    |                          |                   |                |                              |
| Charging Costs              |                    |                          |                   |                | 000 £                        |
|                             | Meter Start Value  | 4854797 Wh<br>4889931 Wh | Costs per kWh     |                | 35,13 kWh * 0,30 € = 10,54 € |
| ged out Time 17-APR-2023 18 | :11 Charged Energy | 35,13 kWh                | Total Costs       |                | 10.54 €                      |
|                             |                    |                          |                   | •••••          | Charging Power               |
|                             |                    |                          |                   |                | Charging Power               |
|                             |                    |                          |                   |                | Charging Power               |
|                             |                    |                          |                   |                | Charging Power               |
|                             |                    |                          |                   |                | Charging Power               |
| Error Codes                 | error code         | Find Date                |                   |                | Charging Power               |

#### Webasto ChargeConnect Web Portal User Guide

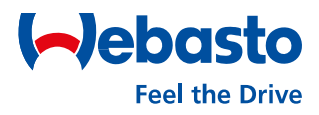

# 

Webasto Charging Systems, Inc. / 1333 S. Mayflower Ave., Ste 100, Monrovia, CA 91016 USA / evsolutions.com

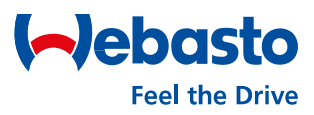

#### 5.1 Remote Start

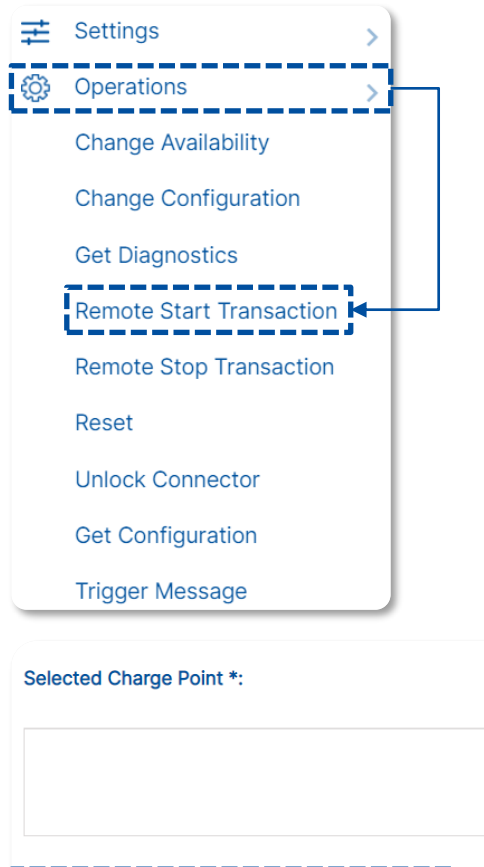

- For the execution of a remote start, the Remote Start Transaction menu must be opened in the main navigation menu under the Operations tab.
- (2) Then the charging station for remote start must be selected. For this purpose, the Select Charge Point button must be selected. Only one charging station can be selected per action. The selection is confirmed with Done.

| Selected Charge Point *:          19001######         19001######         19001######         19001######         19001######         19001######         19001######         19001######         19001######         19001#######         19001#######         19001#######         19001#######         19001#######         19001#######         19001#######         19001#######         19001#######         19001#######         19001#######         19001#######         19001#######         19001#######         19001########################### | Selected Charge Point *:       19001######       19001######         NEXT-WS #######       19001#######         Connector Id(Integer) *       1 |                                             |
|----------------------------------------------------------------------------------------------------|----------------------------------------------------------------------------------------------------|---------------------------------------------|
|                                                                                                    | Connector Id(Integer) * 1 Select RFID Tag * +                                                                                                   | 2892:######<br>1900:#######<br>NEXT-WS##### |
| Select ("harding Profile                                                                                                    | Connector Id(Integer) *                                                                                                    | - Select Charging Profile                   |

- (3) Once the charge point is selected, it will be displayed in the 'Selected Charge Points' field. Next, the value 1 must be entered for Connector id(Integer).
- (4) Then one of the existing virtual tags must be selected at Select RFID Tag. These are displayed in a drop-down menu for selection.
- (5) At the end, the charging session only must be finally started through **Perform**.A pop-up banner confirms the successful started charging session.

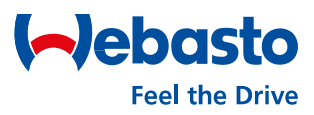

#### 5.2 Remote Stop

| Ħ | Settings >               |
|---|--------------------------|
| ÷ | Operations >             |
|   | Change Availability      |
|   | Change Configuration     |
|   | Get Diagnostics          |
|   | Remote Start Transaction |
|   | Remote Stop Transaction  |
|   | Reset                    |
|   | Unlock Connector         |
|   | Get Configuration        |
|   | Trigger Message          |

- For the execution of a remote stop, the Remote Stop Transaction menu must be opened in the main navigation menu under the Operations tab.
- (2) Then the charging station for remote stop must be selected. For this purpose, the Select Charge Point button must be selected. Only one charging station can be selected per action. The selection is confirmed with Done.

| Selected Charge Point *:         | Select Charge Point                                                                        | Q Enter Charge Point ID                           | × Find                                                    |                     |
|----------------------------------|--------------------------------------------------------------------------------------------|---------------------------------------------------|-----------------------------------------------------------|---------------------|
|                                  | <pre> 19001#######<br/>19001#######<br/>NEXT-WS ####################################</pre> | 0 19001######<br>0 19001#######<br>0 70004####### | 2892:######<br>19001######<br>NEXT-WS####<br>Curricel - A | Select Charge Point |
| ID of the Active Transaction * 1 |                                                                                            |                                                   |                                                           |                     |
|                                  |                                                                                            |                                                   |                                                           | Perform             |

- (3) Once the charge point is selected, it will be displayed in the 'Selected Charge Points' field. Then the ID of the related charging session must be entered into field ID of the Active Transaction. The ID of the charging session can be viewed in the Charging Session menu.
- (4) At the end, the charging session only must be finally stopped through **Perform**.A pop-up banner confirms the successful stopped charging session.

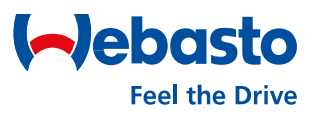

#### 5.3 Reset

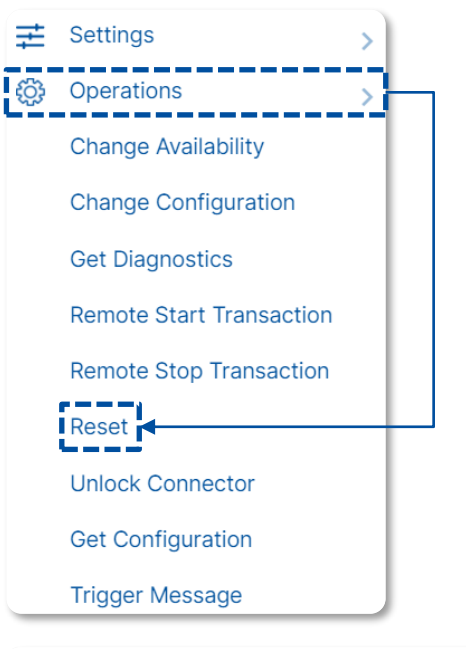

- (1) For the execution of a reset of the charging station, the **Reset** menu must be opened in the main navigation menu under the Operations tab.
- (2) Then the charging station for the reset must be selected. For this purpose, the Select Charge Point button must be selected. Only one charging station can be selected per action. The selection is confirmed with Done.

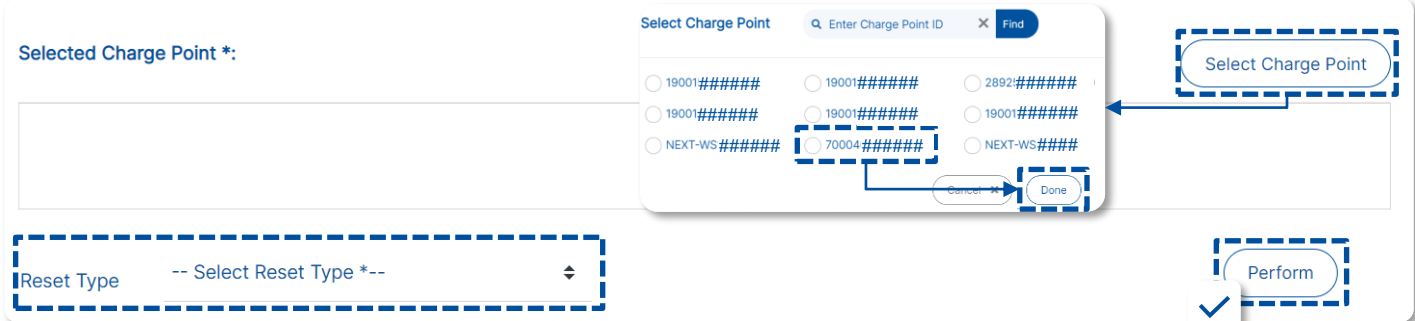

- (3) Once the charge point is selected, it will be displayed in the 'Selected Charge Points' field. Then the Reset Type for the charging session must be selected. A choice can be made between a soft and hard reset.
- **Soft Reset**: Restart is executed after the current charging session is finished.
- Hard Reset: Restart is executed directly. Current charging session is canceled.
- (4) At the end, the change of the availability only must be finally changed through Perform. A pop-up banner confirms the successful change.

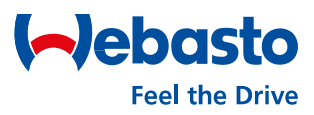

#### 5.4 Change Availability

| Ħ         | Settings >               |
|-----------|--------------------------|
| <u>نې</u> | Operations               |
|           | Change Availability      |
|           | Change Configuration     |
|           | Get Diagnostics          |
|           | Remote Start Transaction |
|           | Remote Stop Transaction  |
|           | Reset                    |
|           | Unlock Connector         |
|           | Get Configuration        |
|           | Trigger Message          |
|           |                          |

- (1) For the change of the availability of a charging station, the Change Availability menu must be opened in the main navigation menu under the Operations tab.
- (2) Then the charging station must be selected. For this purpose, the Select Charge Point button must be selected. Only one charging station can be selected per action. The selection is confirmed with Done.

| Selected Charge Point *:              | Select Charge Point Q      | Q Enter Charge Point ID X Find | Collect Charge Deint |
|---------------------------------------|----------------------------|--------------------------------|----------------------|
|                                       | O 19001 <b>######</b>      | ) 19001#######                 | #                    |
|                                       | O 19001######              | 19001######19001######         | #                    |
|                                       | ○ NEXT-WS#######           | ) 70004###########             | #                    |
|                                       | _                          | Cancel *                       | <u>.</u>             |
|                                       |                            |                                |                      |
| Connector Id(Integer) *               | Select Availability Type * | \$                             | Perform              |
| if empty, 0 = charge point as a whole |                            |                                | ✓!                   |

- (3) Once the charge point is selected, it will be displayed in the 'Selected Charge Points' field. Next, the value 1 must be entered for Connector id(Integer).
- (4) Then the status of the charging station must be selected at 'Select Availability Type'. A choice can be made between operative and inoperative.
- **Operative:** The charging station is active and can be used.
- Inoperative: The charging station is inactive and cannot be used
- (3) At the end, the charging session only must be finally started through **Perform**.A pop-up banner confirms the successful started charging session.

#### Webasto ChargeConnect Web Portal User Guide

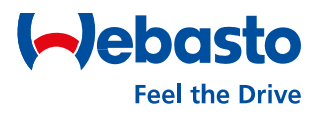

# 6. Maintenance

Webasto Charging Systems, Inc. / 1333 S. Mayflower Ave., Ste 100, Monrovia, CA 91016 USA / evsolutions.com

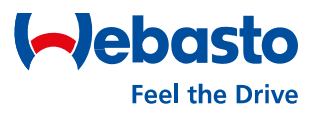

#### 6. Maintenance

#### 6.1 Inventory

| ÷ | Operations       |
|---|------------------|
| * | Maintenance      |
|   | Inventory        |
|   | Show Diagnostics |
|   | CP Logs          |
|   | CS-CP Logs       |
|   | Heartbeat Logs   |
| 5 | CSR              |

In the main navigation menu, the Inventory function can be opened under the Maintenance tab. Inventory shows an overview of all charging stations of the account. This includes both the own and those with shared admin rights. The overview shows important data about the serial and part numbers, the model's name, the firmware version and the date when the charging pole was added to the account.

| Inventory<br>Maintenance > Inventory |                             |                 |          |                       |              |            |             |                                       |                               |             |             |
|--------------------------------------|-----------------------------|-----------------|----------|-----------------------|--------------|------------|-------------|---------------------------------------|-------------------------------|-------------|-------------|
|                                      |                             |                 |          |                       |              |            |             |                                       |                               | Show entri  | es 10 V     |
| Q Enter Charge P                     | Point ID                    | × Find          |          |                       |              |            |             |                                       |                               |             |             |
| Search for MES Ser                   | ial No                      | τ               | Search   | for Model Name        |              |            | T           | Search for                            | Material Number               |             | т           |
| Charge Point ID                      | ♦ MF Date                   | Model           | Part No. | MES Serial No.        | Material No. | FW Version | Vendor Code | Created Date                          | Modified Date                 | Access Code | In Timeout? |
| NEXT-WS104645                        | iiii 26 Nov 2021<br>© 12:18 | WB_NEXT_####### | 5111189B | 21007#######          |              | 2.1.6.1    |             | <b>iiii 04 Jan 2022</b><br>(§ 07:24   | iiii 05 Jan 2022<br>(0 13:19  | Show        | NO          |
| NEXT-WS104613                        | iiii 26 Nov 2021<br>© 12:16 | WB_NEXT_####### | 5111189B | 21007 <b>#######</b>  |              | 2.1.6.1    |             | iiiiiiiiiiiiiiiiiiiiiiiiiiiiiiiiiiiii | iiiii 05 Jan 2022<br>(0 13:19 | Show        | NO          |
| NEXT-WS104492                        | iii 23 Nov 2021<br>⊙ 10:13  | WB_NEXT_####### | 5111089E | 21007 <b>######</b> # |              | 2.1.6.1    |             | 🗰 04 Jan 2022<br>© 07:24              | iiii 05 Jan 2022<br>© 13:17   | Show        | NO          |
| NEXT-WS104488                        | iiii 23 Nov 2021<br>© 09:32 | WB_NEXT_####### | 5111089E | 21007#######          |              | 2.1.6.1    |             | iiii 04 Jan 2022<br>③ 07:24           | 🗰 05 Jan 2022<br>© 13:17      | Show        | NO          |

By selecting an individual charging station, the user receives all relevant passwords for the charging station. These include for example the OCPP password or the master password.

| Inventory<br>Maintenance > Inventory > View |                                        |                     |                                         |
|---------------------------------------------|----------------------------------------|---------------------|-----------------------------------------|
| ( Back                                      |                                        |                     |                                         |
|                                             |                                        |                     |                                         |
| Charge Point ID :                           | NEXT-#######                           | OCPP Password :     | ####################################### |
| MF Date :                                   | iiiiiiiiiiiiiiiiiiiiiiiiiiiiiiiiiiiiii | Vendor Code :       | ####################################### |
| Model :                                     | WB_NEXT_EVSE_EU_32A                    | Access Code :       | ####################################### |
| Part No. :                                  | 5111189B                               | Charge Point Name : | ####################################### |
| MES Serial No. * :                          | 21007#######                           | Master Password :   | ####################################### |
| FW Version :                                | 2.1.6.1                                |                     |                                         |
|                                             |                                        |                     |                                         |

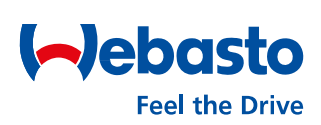

#### Please contact us

Do you have questions about our Webasto charging stations?

We are always here for you!

E-Mail: evscs@webasto.com

Webasto Charging Systems, Inc. 1333 S. Mayflower Ave., Ste. 100 Monrovia, CA 91016 USA EVSolutions.com